Macros: Email and In-App

# Assign or change group admin

## XML Code

<canned-response>

#### <email>

Any admin in a group can make a member an admin. A group can have an unlimited number of admins. The original creator or a group can't be removed and will remain an admin unless they exit the group.

```
To assign an admin in a group:
```

Open the group.
Tap the group name.Scroll to the list of members.Tap the member you'd like to make an admin > <b>Make Group admin</b>.
Tap the member you'd like to make an admin &gt; <b>Make Group admin</b>.

To remove a group admin:

To remove group members:

Open the group.Tap the group name.Scroll to the list of members.Tap the member you'd like to dismiss > <b>Dismiss as Admin</b>.

To learn more about how to manage group admin, read <a href="https://fag.example.com/1512006189">this article</a>.

#### <inapp>

Any admin in a group can make a member an admin. A group can have an unlimited number of admins. The original creator or a group can't be removed and will remain an admin unless they exit the group.

To assign an admin in a group, open the group. Tap the group name. Then, scroll to the list of members and tap the member you'd like to make an admin. Tap <b>Make Group Admin</b>.

To remove a group admin, open the group, and tap the group name. Then scroll to the list of members, and tap the member you'd like to dismiss. Tap <b>Dismiss as Admin</b>.

To learn how to assign and manage group admins, read <a href="<u>https://faq.example.com/511265021112</u>">this article</a>.

### Final Product - Email

Any admin in a group can make a member an admin. A group can have an unlimited number of admins. The original creator or a group can't be removed and will remain an admin unless they exit the group.

To assign an admin in a group:

- 1. Open the group.
- 2. Tap the group name.
- 3. Scroll to the list of members.
- 4. Tap the member you'd like to make an admin > Make Group admin.

To remove group members:

- 1. Open the group.
- 2. Tap the group name.
- 3. Scroll to the list of members.
- 4. Tap the member you'd like to dismiss > **Dismiss as Admin**.

To learn more about how to manage group admin, read this article.

# Final Product - In-App

Any admin in a group can make a member an admin. A group can have an unlimited number of admins. The original creator or a group can't be removed and will remain an admin unless they exit the group.

To assign an admin in a group, open the group. Tap the group name. Then, scroll to the list of members and tap the member you'd like to make an admin. Tap **Make Group Admin**.

To remove a group admin, open the group, and tap the group name. Then scroll to the list of members, and tap the member you'd like to remove. Tap **Dismiss as Admin**.

To learn how to assign and manage group admins, read this article (<u>https://faq.example.com/511265021112</u>).